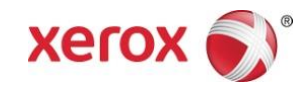

## Application Xerox<sup>®</sup> Scan for Cloud Email Guide de démarrage rapide

702P04297

L'application Xerox<sup>®</sup> Scan for Cloud Email est destinée à être utilisée avec les imprimantes multifonctions activées pour la technologie ConnectKey<sup>®</sup> de Xerox<sup>®</sup>

L'application Xerox<sup>®</sup> Scan for Cloud Email est une petite application qui offre d'autres fonctionnalités pour les imprimantes multifonctions de Xerox prises en charge. L'application Xerox<sup>®</sup> Scan for Cloud Email est toute prête pour quiconque possède un compte Xerox<sup>®</sup> App Gallery et elle peut être installée directement à partir de l'application Xerox<sup>®</sup> installée sur les imprimantes multifonctions prises en charge.

Les utilisateurs peuvent utiliser l'application Xerox<sup>®</sup> Scan for Cloud Email pour numériser des documents en utilisant l'imprimante multifonction et en les envoyant en tant que pièces jointes directement à une adresse électronique.

## 1. Installer l'application Xerox<sup>®</sup> Scan for Cloud Email à partir de l'application Xerox<sup>®</sup> App Gallery

La procédure suivante suppose qu'un administrateur de périphériques a créé un compte App Gallery et que les références du compte (ID utilisateur et mot de passe) ont été sauvegardées. Les références du compte enregistré permettent à tous les utilisateurs de périphériques d'accéder à Xerox<sup>®</sup> App Gallery. Si vous n'avez pas accès à un compte Xerox<sup>®</sup> App Gallery, reportez-vous au Guide de démarrage rapide Xerox<sup>®</sup> pour obtenir des instructions détaillées sur la création d'un compte.

#### Remarque

Pour obtenir des instructions détaillées sur l'ajout d'un périphérique, et pour ajouter ou installer des applications pour votre compte Xerox<sup>®</sup>, reportez-vous aux liens de la documentation à la fin de ce guide.

- a. À partir de l'écran d'accueil du périphérique, sélectionnez **Xerox® App Gallery**. La page principale App Gallery s'affiche.
- b. Parcourez pour trouver l'application **Scan for Cloud Email** en utilisant les boutons de la page de gauche et de la page de droite au bas de l'écran Xerox<sup>®</sup> App Gallery.
- c. Choisissez l'application **Scan for Cloud Email** et sélectionnez **Installer**. Si une nouvelle version de l'application est disponible, sélectionnez **Mettre à jour**.

Le dialogue Contrat de licence s'affiche.

d. Sélectionnez **J'accepte**. Le processus d'installation commence.

#### Remarque

Si l'application ne s'installe pas correctement, le bouton **Installer** s'affiche. Pour retenter le processus d'installation, sélectionnez **Installer**.

e. Appuyez sur Accueil Services pour quitter Xerox App Gallery et revenir à l'écran par défaut de l'appareil.

# 2. Installer l'application Scan for Cloud Email à partir du portail Internet Xerox<sup>®</sup> App Gallery

La procédure suivante sous-entend que l'administrateur de périphériques a créé un compte Xerox<sup>®</sup> App Gallery. Si vous n'avez pas accès à un compte Xerox<sup>®</sup> App Gallery, reportez-vous au Guide de démarrage rapide Xerox<sup>®</sup> pour obtenir des instructions détaillées sur la création d'un compte.

#### Remarque

Pour obtenir des instructions détaillées sur l'ajout d'un périphérique et pour ajouter ou installer des applications pour votre compte Xerox<sup>®</sup>, reportez-vous aux liens de la documentation à la fin de ce guide.

- a. Allez à l'URL Xerox App Gallery : https://appgallery.external.xerox.com/xerox\_app\_gallery/login
- b. Entrez un ID utilisateur et un mot de passe valides.
- c. Sélectionnez Connexion.
- d. Sur l'onglet App Gallery, parcourez pour trouver l'application **Scan for Cloud Email** que vous souhaitez et sélectionnez **Ajouter à mes applications**.
- e. Sur l'onglet Périphériques, ajoutez un appareil multifonction, le cas échéant.
- f. Sur l'onglet Mes applications, localisez l'application **Scan for Cloud Email** que vous souhaitez à partir de la liste.
- g. Dans la colonne Action, sélectionnez Installer à partir du menu déroulant.
- h. Suivez les instructions à l'écran pour installer l'application.

### 3. Numérisation d'un document vers une nouvelle adresse électronique

- a. À partir de l'écran d'accueil du périphérique, sélectionnez l'application **Scan for Cloud Email** .
- b. Sélectionnez Entrer le destinataire.

#### Remarque

Si l'email a déjà été enregistré, sélectionnez **Destinataires enregistrés** et sélectionnez l'adresse électronique souhaitée.

- c. Entrez une adresse électronique valide.
- d. Sélectionnez vos Options de numérisation.
- e. Sélectionnez Démarrer.

### 4. Enregistrer votre adresse électronique

- a. À partir de l'écran d'accueil du périphérique, sélectionnez l'application **Scan for Cloud Email**.
- b. Sélectionnez Entrer le destinataire.
- c. Entrez une adresse électronique valide.
- d. Cochez la case Enregistrer un destinataire.
- e. Sélectionnez OK.

## 5. Numérisation d'un document vers une nouvelle adresse électronique enregistrée

- a. À partir de l'écran d'accueil du périphérique, sélectionnez l'application **Scan for Cloud Email**.
- b. Sélectionnez Destinataires enregistrés.
- c. Sélectionnez l'adresse électronique valide souhaitée.
- d. Sélectionnez OK.

- e. Sélectionnez vos **Options de numérisation.**
- f. Sélectionnez **Démarrer**.

## Prise en charge

#### Aide de l'application

http://www.support.xerox.com/support/xerox-app-gallery/support-options/

#### Aide et documentation en ligne

Base de connaissances Xerox<sup>®</sup> <u>http://www.support.xerox.com/support/xerox-app-gallery</u>

Documentation App Gallery de Xerox®<u>http://www.support.xerox.com/support/xerox-app-gallery/documentation/enus.html</u>

#### Forum d'assistance client

Vous trouverez le forum d'assistance client sur le site <u>http://forum.support.xerox.com/</u>.

## Imprimantes multifonctions prises en charge

Voici la liste des imprimantes multifonctions qui prennent en charge l'utilisation de l'application Xerox® App Gallery :

- WorkCentre<sup>®</sup> 3655 dotée du logiciel pour les imprimantes multifonctions activées pour la technologie ConnectKey 2016 / WorkCentre<sup>®</sup> 3655i
- WorkCentre<sup>®</sup> 5845/5855 dotées du logiciel pour les imprimantes multifonctions activées pour la technologie ConnectKey 2016
- WorkCentre<sup>®</sup> 5865/5875/5890 dotées du logiciel pour les imprimantes multifonctions activées pour la technologie ConnectKey 2016 / WorkCentre<sup>®</sup> 5865i/5875i/5890i
- WorkCentre<sup>®</sup> 5945/5955 dotées du logiciel pour les imprimantes multifonctions activées pour la technologie ConnectKey 2016 / WorkCentre<sup>®</sup> 5945i/5955i
- WorkCentre<sup>®</sup> 6655 dotée du logiciel pour les imprimantes multifonctions activées pour la technologie ConnectKey 2016 / WorkCentre<sup>®</sup> 6655i
- WorkCentre<sup>®</sup> 7220/7225 dotées du logiciel pour les imprimantes multifonctions activées pour la technologie ConnectKey 2016 / WorkCentre<sup>®</sup> 7220i/7225i
- WorkCentre<sup>®</sup> 7830/7835/7845/7855 dotées du logiciel pour les imprimantes multifonctions activées pour la technologie ConnectKey 2016 / WorkCentre<sup>®</sup> 7830i/7835i/7845i/7855i
- WorkCentre<sup>®</sup> 7970 dotée du logiciel pour les imprimantes multifonctions activées pour la technologie ConnectKey 2016 / WorkCentre<sup>®</sup> 7970i

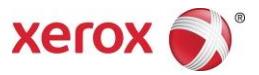

©2016 Xerox Corporation. Tous droits réservés. Xerox®, Xerox et la marque figurative® sont des marques commerciales de Xerox Corporation aux États-Unis et/ou dans d'autres pays. Android<sup>®</sup> est une marque de commerce de Google Inc. Apple<sup>®</sup> et Mac<sup>®</sup> sont des marques de commerce de Apple Inc., déposées aux États-Unis et/ou dans d'autres pays. BRxxxx